## ISTRUZIONI PAGAMENTI GINNASTICA CON METODO PAGOPA

**1** ACCEDERE AL SITO DEL COMUNE DI MORBEGNO: https://comune.morbegno.so.it//

**2** SCORRERE LA PAGINA FINO IN FONDO E SOTTO LA VOCE "ACCESSO VELOCE" CLICCARE PAGOPA

**3** SELEZIONARE 2 PAGOPA – ALTRI PAGAMENTI – PORTALE PER IL PAGAMENTO

PAGAMENTO SPONTANEO - CORSO GINNASTICA

**4** INSERIRE CODICE FISCALE, COGNOME E NOME, IMPORTO (AL QUALE AGGIUNGERE € 11,00 DI QUOTA DI ISCRIZIONE SE GINNASTICA ADULTI)

**5** DESCRIZIONE - SCRIVERE SE ADULTI O PENSIONATI E MESI PER I QUALI SI STA EFFETTUANDO IL PAGAMENTO

**6** PROSEGUIRE SCEGLIENDO IL PAGAMENTO IMMEDIATO CON STRUMENTI ELETTRONICI O IN ALTERNATIVA QUELLO DIFFERITO CON LA STAMPA DELL'AVVISO DI PAGAMENTO DA PRESENTARE IN BANCA, POSTA, TABACCHERIA ECC.

CON QUEST'ULTIMA OPZIONE E' POSSIBILE, SENZA STAMPARE, PRESENTARE IL QRCODE E PAGARE.